### 【**履修登録】** (専門科目、抽選以外の教養科目、集中講義)

①「履修」タブ⇒「履修登録・登録状況照会」をクリックします。 ※<u>学籍情報の更新</u>を行うことで、登録画面が表示されます。

| CAMPUSSQUARE     Section 2017     Section 2017 |                                                                                                    |                              |                   |          |         |              |        |  |
|----------------------------------------------------------------------------------------------------|----------------------------------------------------------------------------------------------------|------------------------------|-------------------|----------|---------|--------------|--------|--|
| ●         ●         ●         ●         ●         ●         ●         ●         ●         ●         ●         ●         ●         ●         ●         ●         ●         ●         ●         ●         ●         ●         ●         ●         ●         ●         ●         ●         ●         ●         ●         ●         ●         ●         ●         ●         ●         ●         ●         ●         ●         ●         ●         ●         ●         ●         ●         ●         ●         ●         ●         ●         ●         ●         ●         ●         ●         ●         ●         ●         ●         ●         ●         ●         ●         ●         ●         ●         ●         ●         ●         ●         ●         ●         ●         ●         ●         ●         ●         ●         ●         ●         ●         ●         ●         ●         ●         ●         ●         ●         ●         ●         ●         ●         ●         ●         ●         ●         ●         ●         ●         ●         ●         ●         ●         ●         ●                                                                                                            | 定期試験 ;                                                                                                    | があり、<br>で<br>成績<br>休福・スケシ*1- | দ্র্যু<br>হার্টির | アンケート 掲示 |         | ◆<br>免除 海外渡航 | その他    |  |
| 🐏 授業ポートフォリオ 🔣 自己判定 🔀 資格自己判定 🚅 事前登録 🔹 🥜 <u>履修登録・登録状況照会</u> 🐏 レポート提出・提出レポート参照                                                                                                    |                                                                                                    |                              |                   |          |         |              |        |  |
| 🔊 新着情報                                                                                                    | 🕜 履修登録・登                                                                                                    | 绿状況照会                        |                   |          |         |              |        |  |
| あなた宛の新着情報はありません。                                                                                                    | 氏名                                                                                                    | 鳥取 大学                        |                   |          | 学生番号    |              |        |  |
| MYスケジュール                                                                                                    | 所属                                                                                                    | 地域学部地域学科地域創                  | 造コース              |          | 学年      | 1年           |        |  |
| 🔶 2019年9月 🔶                                                                                                    | 年度・学期                                                                                                    | 2019年度 前期                    | 期限                | 登録期間外    | 件数      | O件           |        |  |
| Sun         Mon         Tue         Wed         Tu         Fit         Sat           1         2         3         4         5         6         7           8         9         10         11         12         13         14           15         16         17         18         19         20         21           22         23         24         25         26         27         28                                                                                                    | Sun Mon Tue Wed Tru       Fri       Sat       最終更新日時:2019年9月26日       15時23分         1       2       3       4       5       6       7         8       9       10       11       12       13       14         15       16       17       18       19       20       21         2       3       4       5       6       7         8       9       10       11       12       13       14         15       16       17       18       19       20       21          登録完了 <b>原修登録か完了したら押してください</b> |                              |                   |          |         |              |        |  |
| 29 30                                                                                                    | 前期                                                                                                    | 後期                           |                   |          |         | 集中講義         | を登録    |  |
| 🍂 2019年09月26日(Thu)                                                                                                    | F                                                                                                    | 月曜日                          | 火曜日               | 水曜日      | 木曜日     | 金曜日          | 土曜日    |  |
| 登録されている予定はありません                                                                                                    | 未登録<br>1限                                                                                                    | 未登録                          |                   | 未登録      | 未登録     | 未登録          | 未登録    |  |
| <ul> <li>              くく使うメニュー          </li> <li>             ダ生カルテ(学籍情報)         </li> </ul>                                                                                                    | 2限<br>未登録                                                                                                    | 未登録                          |                   | 未登録      | 未登録     | 未登録          | 未登録    |  |
| <ul> <li>● 履修登録・登録状況照会</li> <li>● 単位修得状況照会</li> <li>○ 休講補講参照</li> <li>○ 相二括</li> </ul>                                                                                                    | 未登録<br>3限                                                                                                    | 未登録                          |                   | 未登録      | 未登録     | 未登録          | 未登録    |  |
|                                                                                                    | + 25,43                                                                                                    | + 25,43                      |                   | + 25:49  | + 25,49 | + 2843       | + 2549 |  |

# ②登録したい曜日時限をクリックします。※集中講義の場合は、「集中講義を登録」をクリックします。

| -1.4        |              |        |       |               |            |        |
|-------------|--------------|--------|-------|---------------|------------|--------|
| 氏名          | 鳥取 大学        |        |       | 子生带号          |            |        |
| 所属          | 地域学部地域学科地域自  | 「造コース  |       | 学年            | 1年         |        |
| 年度・学期       | 2019年度 後期    | 期限     | 登録期間外 | 件数            | O件         |        |
|             |              |        | 最終    | &更新日時:2019年9月 | 26日 15時23分 |        |
| 格取得用科目の     | 確認           |        |       |               |            |        |
| 登録完了        | 服修登録が完了したら押し | ってください |       |               |            |        |
| BO NE       | 54.118       |        |       |               | 集由議義を登録    |        |
| CAGE        | 同曜日          | 火曜日    | 水曜日   | 木曜日           | 金曜日        | 土曜日    |
| 未登録         | 未登録          | 未      | 録     | 未登録           | 未登録        | 未登録    |
| 1限          |              |        |       |               |            |        |
| -t= 256-078 | 10.004       | + -    |       | + 25.49       | 11 25 48   | + 2543 |
| 木豆採<br>2限   | <u>**##</u>  | **     | PR.   | 木豆採           | 木豆採        | 木豆酥    |
|             |              |        |       |               |            |        |
| 未登録         | 未登録          | 未多     | 绿     | 未登録           | 未登録        | 未登録    |
| 3184        |              |        |       |               |            |        |
| 未登録         | 未登録          | 未發     | 247   | 未登録           | 未登録        | 未登録    |
| 4限          |              |        |       |               |            |        |
| 1.00.00     |              |        |       |               | -          |        |
| 未登録<br>5陽   | 未算録          | 業      | 2]禄   | 木豈録           | 未算録        | 未登録    |
|             |              |        |       |               |            |        |
|             |              |        |       |               |            |        |
|             |              |        |       | AN            |            |        |

③登録したい科目の時間割コード(科目コード+00+クラスコード)を 入力し、「登録」ボタンをクリックします。

不明な場合は、時間割コード検索を使用して、科目を選択します。 ※時間割コードは、例えば(AJ0051)微分積分学の03クラスの場合 「AJ00510003」となります。

| CAM                                                                             | PUSS                                                                                      | QUAR                                           | E                                 | 鳳取                                 | 大学残り約                        | )<br>120分 ログアウI   | r.     |                   |             |               |     |  |  |
|---------------------------------------------------------------------------------|-------------------------------------------------------------------------------------------|------------------------------------------------|-----------------------------------|------------------------------------|------------------------------|-------------------|--------|-------------------|-------------|---------------|-----|--|--|
| НОМЕ                                                                            | 「<br>学生情報                                                                                 | 「「「「」」の「「」」の「「」」の「「」」の「「」」の「「」」の「「」」の「         | 定期試験                              | ()<br>成績 休禰 • 2/5 <sup>3-2</sup> - | 25/(Z                        | <b>Г</b><br>アンケート | 援示     | 彩石紙 ・ キャリアカル<br>ア | ●<br>要学金/免除 | <b>洋</b> 海外滚机 | その他 |  |  |
| 🍜 授業ポート                                                                         | トフォリオ                                                                                     | 🔀 自己制定                                         | : 🔀 資格自己#                         | 判定 🥌 事前登録                          | - 🥜 Alf                      | 修登録・登録状況!         | 照会 🍼 🧔 | レポート提出            | ・提出レポート     | 卜眷照           |     |  |  |
| 新着情報<br>あなた税の新                                                                  | 根<br>「衢信報はあり                                                                              | ster.                                          | 一 履修登録・登<br>局修登録する時間3             | 整緑状況照会<br>割を入力してください               |                              |                   |        |                   |             |               |     |  |  |
| <ul> <li>MYスケ</li> </ul>                                                        | ジュール                                                                                      |                                                | 曜日                                | 火曜日                                |                              |                   |        |                   |             |               |     |  |  |
| Sun Mon T<br>1 2 3<br>8 9 3<br>15 16 3<br>22 23 2<br>29 30<br>第2019年0<br>登録されてい | ue Wed Thu F<br>3 4 5 1<br>10 11 12 1<br>17 18 19 2<br>24 25 26 2<br>9月26日(Thu<br>いる予定はあり | ri Sat<br>6 7<br>13 14<br>10 21<br>17 28<br>リ) | <b>時限</b><br>時間割コー<br>不明の場合<br>空録 | 2限<br>-ド<br>割コード検索ま<br>クリア 風修      | ハ <b>(リングコート</b> )<br>球画面に戻る | ド検索で検索できま         | ty.    |                   |             |               |     |  |  |

🛷 履修登録・登録状況照会/条件入力

| 時間割コードが不明な場合は以下の条件で検索できます           |             |               |            |                                               |           |    |    |
|-------------------------------------|-------------|---------------|------------|-----------------------------------------------|-----------|----|----|
| 年                                   | 度           |               | : 2019     | 7                                             |           |    |    |
| 時間                                  | 割所属         |               | : 地域学      | Ξ <u>Ξ</u> ΞΞΞΞΞΞΞΞΞΞΞΞΞΞΞΞΞΞΞΞΞΞΞΞΞΞΞΞΞΞΞΞΞΞ |           | ~  |    |
| 学                                   | 期           |               | : 後期       | ~                                             |           |    |    |
| 開                                   | 講           |               | : 指示な(     | . 🗸                                           |           |    |    |
| 教員                                  | 名           |               | :          |                                               | ※前方一致     |    |    |
| 学                                   | 年           |               | : 1年       | $\checkmark$                                  |           |    |    |
| 曜                                   | Ħ           |               | : 火曜日      | $\checkmark$                                  |           |    |    |
| 時                                   | 限           |               | : 2限       | $\checkmark$                                  |           |    |    |
| 検索                                  | 結果表示        | 同件数:          | 100 🗸 件    |                                               |           |    |    |
| 検                                   | 索開始         | クリ            | ア          |                                               |           |    |    |
| Ø                                   | 履修登銷        | <b>泉・登録</b>   | 状況照会/検索    | 結果                                            |           |    |    |
| 1件目                                 | から 14       | 件目の検          | 「索結果を表示」   | しています(全部で                                     | で 1件あります) |    |    |
| 検索結                                 | 課ペー         | ジ:            | << 前へ 1    | 次へ >>                                         |           |    |    |
| No.                                 | 学開期講        | 曜<br>日・<br>時限 | 時間割コード     | 科                                             | 目         |    | 担当 |
| 1                                   | 後<br>期<br>後 | 火2            | R1A0040000 | 統治機構論(創)                                      |           | 佐藤 | 匡  |
| 1件目 から 1件目の検索結果を表示しています(全部で 1件あります) |             |               |            |                                               |           |    |    |
| 検索結果表示件数: 100 ✔ 件 表示                |             |               |            |                                               |           |    |    |

【時間割コード検索】

時間割所属を選び、「検索開始」をク リックします。

※専門科目の場合は所属学部、全学 共通科目の場合は、全学共通科目を選 択してください。

履修登録できる科目が表示されます。 登録したい科目の科目名(青字)をク リックします。

「登録」ボタンをクリックします。

| 🍠 雕修登録・登録状況照                                             | £          |  |  |  |  |  |  |
|----------------------------------------------------------|------------|--|--|--|--|--|--|
| 屈修登録する時間割を入力し                                            | ってください     |  |  |  |  |  |  |
| 唯日                                                       | 火曜日        |  |  |  |  |  |  |
| 時限                                                       | 2限         |  |  |  |  |  |  |
| 時間割コード                                                   | R1A0040000 |  |  |  |  |  |  |
| 不明の場合は綺麗計コード検索またはナンバリングコード検索で検索できます。<br>登録 クリア 履修登録画面に戻る |            |  |  |  |  |  |  |

#### ④登録完了後、画面に表示されます。

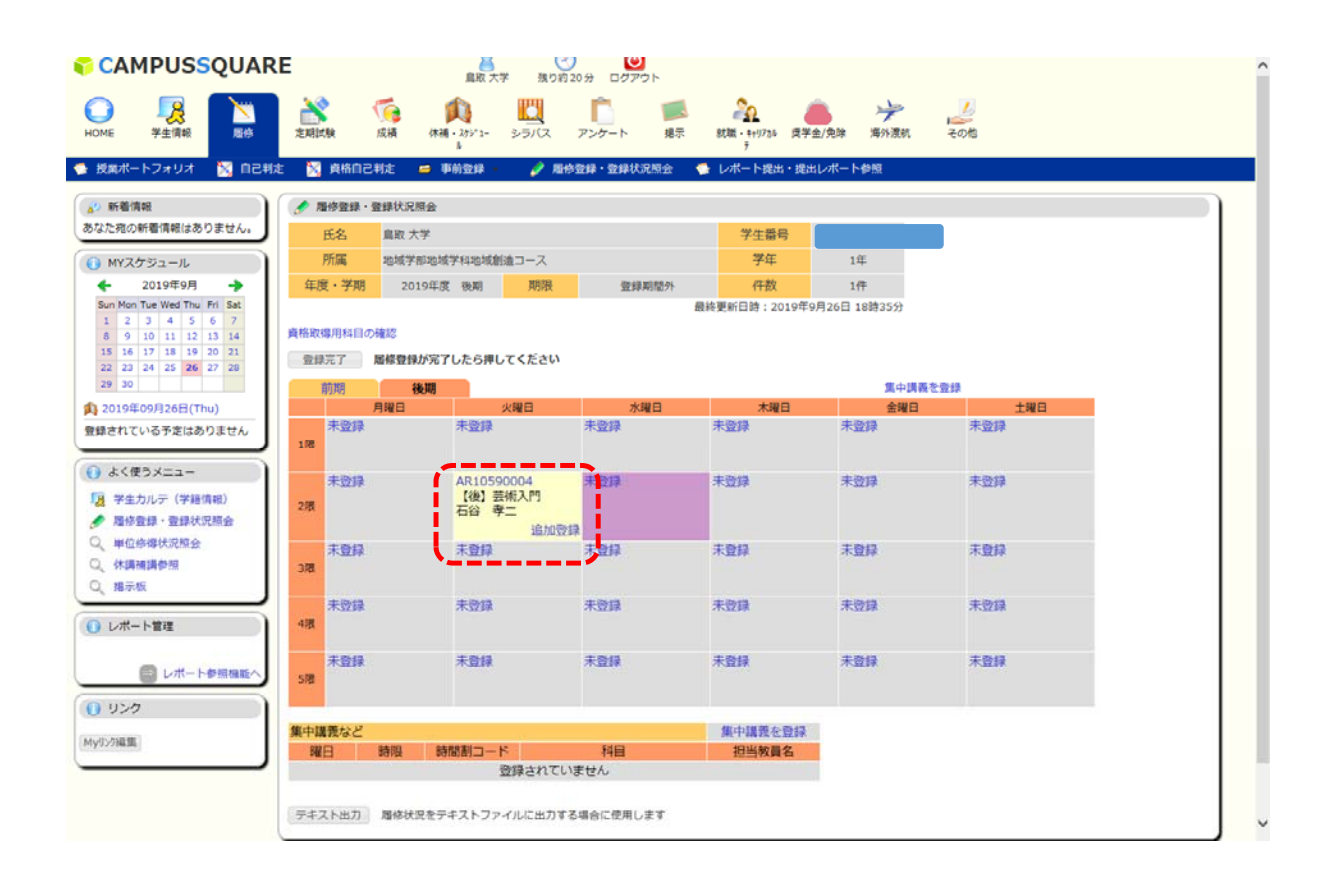

#### ⑤「登録完了」ボタンを押して、完了させます。 履修登録期間 内であれば、何度でも変更可能です。

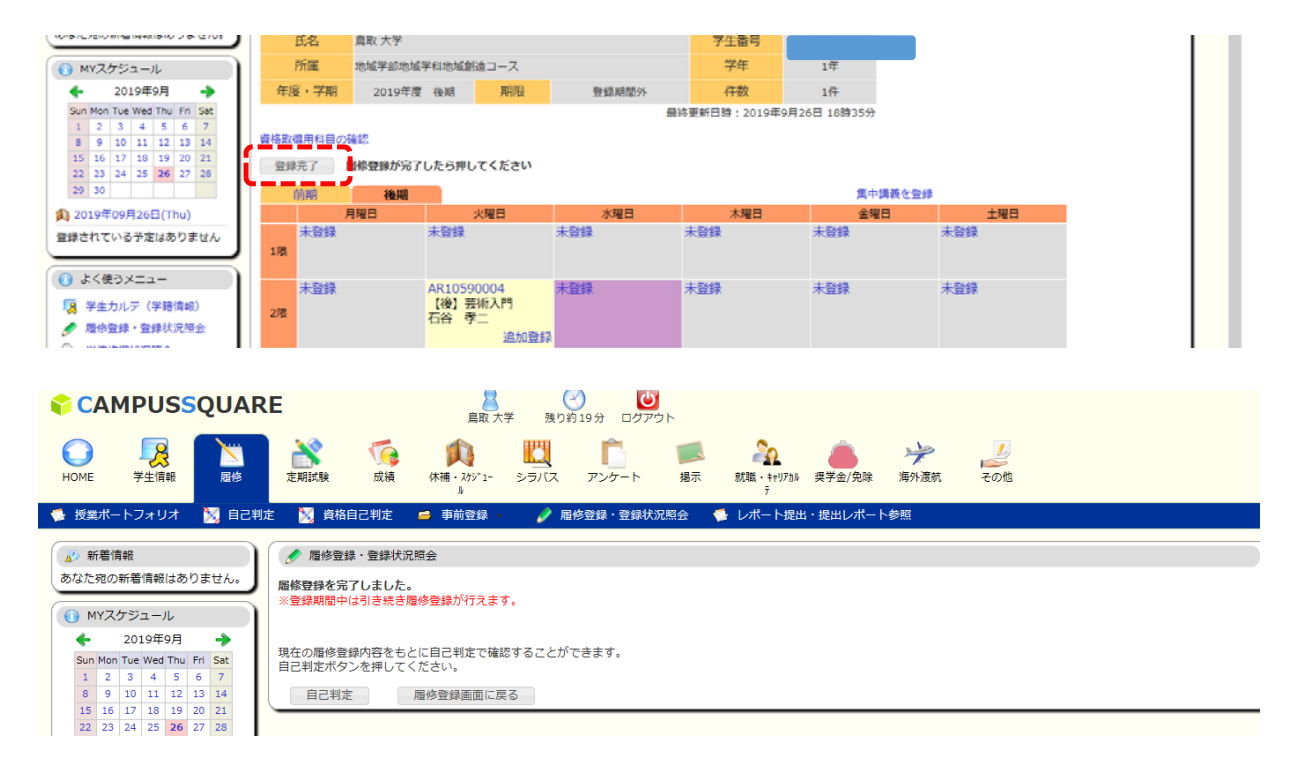

# 【履修登録の削除】

# ①削除したい科目の時間割コードをクリックします。 ※クリックができない科目については、専門科目の場合は所属教務係、全学共通科目は教育支援課4番窓口へ相談してください。

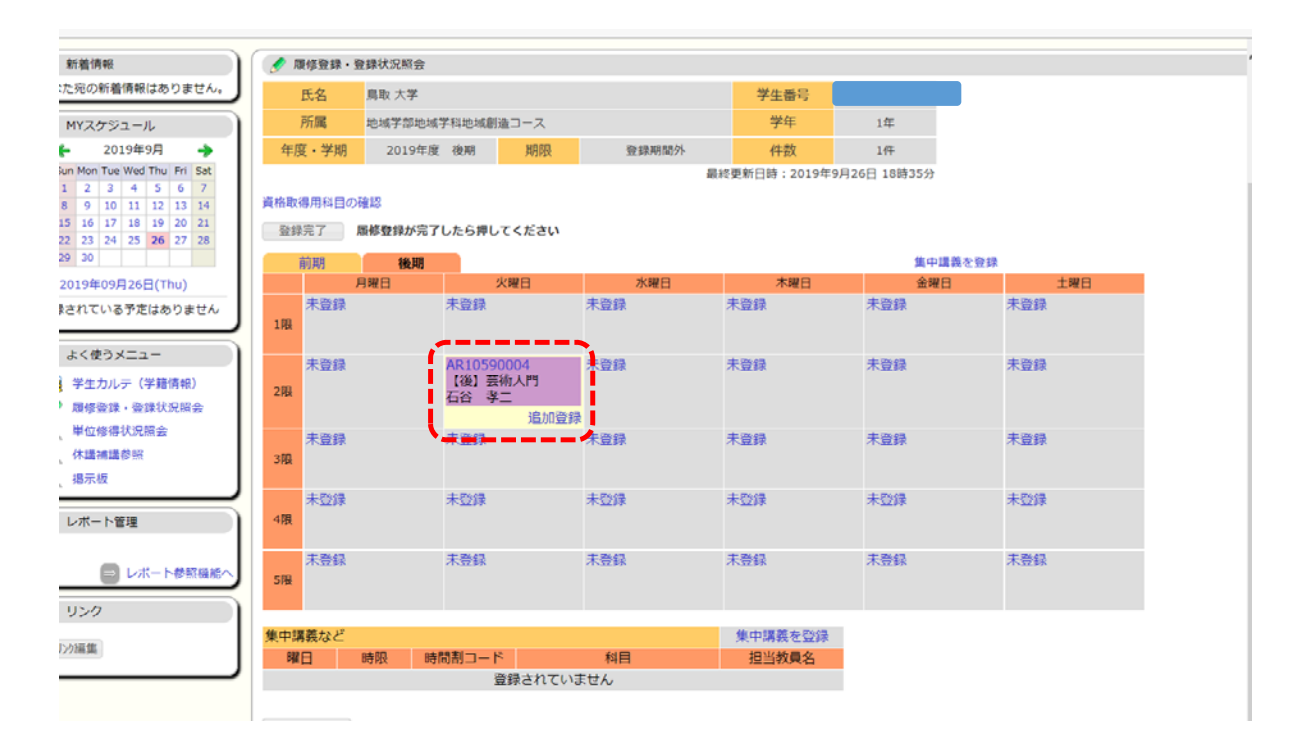

## ②削除ボタンをクリックします。

|                                          | E            | ▲ 〇〇<br>鳥取大学 残り約20分   | <b>じ</b><br>ログアウト     |                                                                    |     |
|------------------------------------------|--------------|-----------------------|-----------------------|--------------------------------------------------------------------|-----|
| 学生情報                                     | 定期試験 成績      | 休福・18511- シラバス アング・   | -ト 掲示 教職・キャリアカル<br>-ト | ▲<br>★<br>★<br>★<br>★<br>★<br>★<br>★<br>★<br>★<br>★<br>★<br>★<br>★ | その他 |
| 戦ポートフォリオ 🛛 🧏 自己判成                        | 🛛 🔀 資格自己判定 🛛 | 🛎 事前登録 🔹 🥜 題爆登録・3     | 登録状況照会 🏾 🍨 レポート提出     | ・提出レポート参照                                                          |     |
| 新着情報                                     | ● 履修登録・登録状況照 | <u>숲</u>              |                       |                                                                    |     |
| と宛の新着情報はありません。                           | 以下の時間割を削除します | よろしいですか?              |                       |                                                                    |     |
| MYスケジュール                                 | 曜日           | 火曜日                   |                       |                                                                    |     |
| 2019年9月      →                           |              |                       |                       |                                                                    |     |
| 2 3 4 5 6 7                              | 時限           | 2限                    |                       |                                                                    |     |
| 9 10 11 12 13 14<br>16 17 18 19 20 21    | 時間割所屬        | 全学共通科目                |                       |                                                                    |     |
| 23 24 25 <b>26</b> 27 28<br>30 5 6 7 7 8 | 時間割コード       | AR10590004            |                       |                                                                    |     |
| 019年09月26日(Thu)                          | 818          | 7 564 1 100 662 3 100 |                       |                                                                    |     |
| されている予定はありません                            | MB           | 112.1 22101/11        |                       |                                                                    |     |
| よく使うメニュー                                 | 別 除 原位       | 登録画面に戻る               |                       |                                                                    |     |